## **Application for Dual Enrollment**

Go to Applyweb: <u>https://apply.gcu.edu/Account/Register</u>

Apply as "Dual High School Student" by selecting that option from the drop down box highlighted below.

| Admissions Scholarships Vis | it Log in Create New Account Help                                                            |                                                                                           | L 1-855-GCU-LOPE                                                                                                    |
|-----------------------------|----------------------------------------------------------------------------------------------|-------------------------------------------------------------------------------------------|----------------------------------------------------------------------------------------------------|
| UNIVERSITY'                 |                                                                                              |                                                                                           | 9 HELET 10 000                                                                                                    |
| 100 Mar 100 Mar 100 Mar     | Create New Assount                                                                           |                                                                                           |                                                                                                    |
|                             |                                                                                              | Already registered r Click here to Log in                                                 |                                                                                                    |
|                             | Thank you for your interest in applying to G                                                 | rand Canyon University.                                                                   |                                                                                                    |
|                             | button to register and begin the application pro                                             | ess.<br>cess.                                                                             |                                                                                                    |
| 1                           | * Indicates a response is required.                                                          |                                                                                           |                                                                                                    |
|                             | Email Address*                                                                               |                                                                                           |                                                                                                    |
|                             | Password*                                                                                    | Must be at least 8 characters and contain numbers and letters                             |                                                                                                    |
|                             | Confirm Password*                                                                            |                                                                                           |                                                                                                    |
|                             |                                                                                              | Afust match name on SSN card                                                              |                                                                                                    |
|                             | First Name*                                                                                  |                                                                                           |                                                                                                    |
|                             |                                                                                              | Afust match name on SSN card                                                              |                                                                                                    |
|                             | Last Name'                                                                                   |                                                                                           |                                                                                                    |
| 1 22 25                     | Preferred Contact Number*                                                                    | Daytime                                                                                   |                                                                                                    |
|                             | Phone Number*                                                                                | (201) 555-0123                                                                            | Marine I.                                                                                                    |
| 4                           | How would you like to attend?"                                                               | Select an option                                                                          |                                                                                                    |
|                             | Have you previously applied to GCU?*                                                         | Select an option                                                                          | THE REAL PROPERTY AND AND ADDRESS OF THE PROPERTY AND ADDRESS OF THE PROPERTY ADDRESS OF THE PROPERTY |
|                             |                                                                                              | (Only if supplied by university counselor)                                                |                                                                                                    |
|                             | CRM ID                                                                                       |                                                                                           |                                                                                                    |
|                             |                                                                                              | (Only if supplied by university counselor)                                                |                                                                                                    |
|                             | Rep Code                                                                                     |                                                                                           |                                                                                                    |
|                             | Please remember to make a note of the email<br>you wish to make changes to your online appli | address and password you entered as they will be required should<br>belion in the future. |                                                                                                    |
|                             |                                                                                              |                                                                                           |                                                                                                    |

## Complete required fields for phone number

| Help                                                                                                   |                                                                                                    | Log off 🔒 gcu.                                                                                                    | detest@gmail.com - 🕓 1-855-GCU-LOPE                                                                           |  |
|----------------------------------------------------------------------------------------------------|----------------------------------------------------------------------------------------------------|----------------------------------------------------------------------------------------------------|----------------------------------------------------------------------------------------------------|--|
| GRAND CANYON                                                                                           |                                                                                                    |                                                                                                    | 🖋 APPLY TO GCU                                                                                                |  |
| CONTACT PREFE<br>* Indicates a response is require                                                     | ERENCES<br>a.                                                                                                    |                                                                                                    | ▼ About Ma                                                                                                    |  |
| Preferred Contact Number*                                                                              | Daytime 🗸                                                                                                    |                                                                                                    | ✓ Contact Preferences                                                                                         |  |
| Daytime Phone Number*                                                                                  | • (602) 555-4567                                                                                                    |                                                                                                    | <ul> <li>Communication Preferences</li> </ul>                                                                 |  |
| Evening Phone Number                                                                                   | (201) 555-0123                                                                                                    |                                                                                                    | General Information                                                                                           |  |
| Mobile Phone Number                                                                                    | ▼ (201) 555-0123                                                                                                    |                                                                                                    | History                                                                                                    |  |
| Email Address*                                                                                         | gcu.detest@gmail.com                                                                                                    |                                                                                                    | ▶ Forms                                                                                                    |  |
| By checking the box and clickin<br>and e-mail you at the informatio<br>you are not required to provide | g "Continue" you give Grand Canyon University you<br>n above, including your wireless number if provided<br>this consent to receive services from us. | IT consent to use automated technology to call, text,<br>t, regarding educational services. Please note that<br>SAVE SAVE & CONTINUE → | ► Submission                                                                                                  |  |
|                                                                                                    |                                                                                                    |                                                                                                    |                                                                                                    |  |
| f 🎔 in G+ 🕌 🎯                                                                                          |                                                                                                    | 3300 Wes                                                                                                    | Grand Canyon University © 2017 - All Rights Reserved<br>t Camelback Road - Phoenix, AZ 85017   1-855-GCU-LOPE |  |

Complete required general information fields

| GRAND CANYON                      |                                    |                    |                      |                                         |
|-----------------------------------|------------------------------------|--------------------|----------------------|-----------------------------------------|
|                                   |                                    |                    |                      |                                         |
| GENERAL INFOR                     | MATION                             |                    |                      |                                         |
| * Indicates a response is require | ed.                                |                    |                      | ✓ About Me                              |
|                                   | Must match name on SSN card        |                    |                      | ✓ Contact Preferences                   |
| First Name*                       | Jack                               | Middle Name        |                      | ✓ Communication Preferences             |
| Last Name*                        | Must match name on SSN card Tester | Maiden/Former Name |                      | <ul> <li>General Information</li> </ul> |
| Date of Birth*                    | <b>1/1/2003</b>                    | Country of Birth*  | United States        | Address                                 |
|                                   |                                    |                    |                      | ► History                               |
| Primary Language"                 | English                            |                    |                      | ▶ Forms                                 |
| How did you hear about us?*       | Other 🗸                            |                    |                      | ▶ Submission                            |
| + BACK                            |                                    |                    | SAVE SAVE & CONTINUE |                                         |

## Complete address info

f 🍠 in G+ 🛗 🎯

| Help                              |                     |           |         | Log off 🔒 gcu.o   | detest@gmail.com → 🕓 1-855-GCU-LOPE           |  |
|-----------------------------------|---------------------|-----------|---------|-------------------|-----------------------------------------------|--|
| GRAND CANYON                      |                     |           |         |                   | 🖋 APPLY TO GCU                                |  |
| ADDRESS                           |                     |           |         |                   |                                               |  |
| * Indicates a response is require | d.                  |           |         |                   | ✓ About Me                                    |  |
| Country of Residence*             | United States       | Zip Code* | 85017   |                   | <ul> <li>Contact Preferences</li> </ul>       |  |
| Street Address*                   | 3300 W Camelback Rd |           |         | ×                 | <ul> <li>Communication Preferences</li> </ul> |  |
| Citut                             | Phoenix             | State*    | Arizona | ×                 | <ul> <li>General Information</li> </ul>       |  |
| ony                               | FILICENTA           | State     | Alizona |                   | Address                                       |  |
| + BACK                            |                     |           | SAVE    | SAVE & CONTINUE → | <ul> <li>History</li> </ul>                   |  |
|                                   |                     |           |         |                   | ▶ Forms                                       |  |
|                                   |                     |           |         |                   | Submission                                    |  |
|                                   |                     |           |         |                   |                                               |  |
|                                   |                     |           |         |                   |                                               |  |
|                                   |                     |           |         |                   |                                               |  |

Grand Canyon University © 2017 - All Rights Reserved 3300 West Camelback Road - Phoenix, AZ 85017 | 1-855-GCU-LOPE

Grand Canyon University © 2017 - All Rights Reserved 3300 West Camelback Road - Phoenix, AZ 85017 | 1-855-GCU-LOPE Complete HS info. The system will pull all high schools in our system based on the state you enter. Only manually enter your high school if you are not able to locate it from the drop down.

| * Indicates a response is requi | red.                                                                                                    |                                                                                                    |                                                                                                    |                                                                                                    |                                                   | ► ✓ About Me |
|---------------------------------|----------------------------------------------------------------------------------------------------|----------------------------------------------------------------------------------------------------|----------------------------------------------------------------------------------------------------|----------------------------------------------------------------------------------------------------|---------------------------------------------------|--------------|
|                                 | If you have not yet graduated, plea<br>expected graduation date.                                                                                                    | ase enter the                                                                                            | e type of diploma you exp                                                                                                    | ect to receive and your                                                                                                    |                                                   | ✓ History    |
| Type of Diploma*                | Diploma                                                                                                    | ~                                                                                                    |                                                                                                    |                                                                                                    |                                                   | High School  |
| Country*                        | United States                                                                                                    | ~                                                                                                    | State*                                                                                                    | Arizona                                                                                                    | ~                                                 | ▶ Forms      |
|                                 | Type part of name to search, then selec                                                                                                    | t name from lis                                                                                          | st. If not found, then type in fu                                                                                                    | II name of institution.                                                                                                    |                                                   | Submission   |
| High School*                    | Name of Institution                                                                                                    |                                                                                                    |                                                                                                    |                                                                                                    | $\sim$                                            |              |
| City*                           |                                                                                                    |                                                                                                    |                                                                                                    |                                                                                                    |                                                   |              |
| Graduation Date*                | 12/31/2001                                                                                                    |                                                                                                    |                                                                                                    |                                                                                                    |                                                   |              |
| Estimated (unweighted) GPA      |                                                                                                    |                                                                                                    |                                                                                                    |                                                                                                    |                                                   |              |
|                                 | By clicking Continue, I certify th<br>the date specified or have obtain<br>false information about graduat<br>required to return any Title IV fit<br>document, I may be Admitted w<br>minimum criteria to move from.<br>understand the explanation and<br>Handbook. | at I have gr<br>ned another<br>ion from hig<br>nancial aid<br>ith Specific<br>Admitted w<br>criteria for | raduated from high sch<br>r diploma equivalent. I u<br>gh school or earning m<br>funds I have received. I<br>ation, and it is my resp<br>ith Specification status<br>these statuses may be | ool or expect to gradua<br>understand that if I prov<br>y diploma equivalent, I<br>understand that with ti<br>onsibility to meet the<br>to full Admitted status<br>found in the University | te on<br>vide<br>may be<br>his<br>. I<br>r Policy |              |
| + BACK                          |                                                                                                    |                                                                                                    | SAVE                                                                                                    | SAVE & CONTIN                                                                                                    | ue 🔺                                              |              |

## Enter parent info

| Help                                                                                                    |                                                                                                 | Log off 🛔 gcu.                                                                                                 | detest@gmail.com -               |
|----------------------------------------------------------------------------------------------------|-------------------------------------------------------------------------------------------------|----------------------------------------------------------------------------------------------------|----------------------------------|
| GRAND CANYON                                                                                                    |                                                                                                 |                                                                                                    | 🖋 APPLY TO GCU                   |
| PARENT / LEGAL GUA                                                                                                    | RDIAN                                                                                           |                                                                                                    |                                  |
| * Indicates a response is required.                                                                                                    |                                                                                                 |                                                                                                    | ► ✔ About Me                     |
| Guardian's First Name*                                                                                                    | Jeff                                                                                            |                                                                                                    | ► 🗸 History                      |
| Guardian's Last Name*                                                                                                    | Tester                                                                                          |                                                                                                    | <del>▼</del> Forms               |
| Guardian's Preferred Language                                                                                                    | English 🗸                                                                                       |                                                                                                    | Legal Guardian                   |
| Guardian's Phone Number*                                                                                                    | 【 【 (201) 555-0123                                                                              |                                                                                                    | Program Questions                |
| Guardian's Address*                                                                                                    | Please include City, State, Zip in Address                                                      |                                                                                                    | Additional Questions  Submission |
| Guardian's Email Address                                                                                                    |                                                                                                 |                                                                                                    |                                  |
| Confirm Guardian's Email                                                                                                    |                                                                                                 |                                                                                                    |                                  |
| □ I am an emancipated minor<br>An emancipated minor is an individual who is c<br>become legally emancipated, and who has sev<br>individual, including care, custody and control.<br>← BACK | ver the age of 16, but under the age of 18, w<br>ered the parental relationship so that parents | ho has successfully petitioned the court to shave no legal rights or liabilities to the SAVE SAVE & CONTINUE + |                                  |

# Are you interested in attending GCU after graduating High School?

| Help                                                                                    |      | Log off 🔒 gcu.c   | letest@gmail.com +                 | S 1-855-GCU-LOPE |  |
|-----------------------------------------------------------------------------------------|------|-------------------|------------------------------------|------------------|--|
| GRAND CANYON                                                                            |      |                   | Ø A                                | PPLY TO GCU      |  |
| PROGRAM QUESTIONS                                                                       |      |                   |                                    |                  |  |
| * Indicates a response is required.                                                     |      |                   | 🕨 🗸 About Me                       |                  |  |
| Are you considering enrolling in an undergraduate degree with Grand Canyon University?" |      |                   | 🕨 🗸 History                        |                  |  |
|                                                                                         |      |                   | 👻 🗸 Forms                          |                  |  |
| - BACK                                                                                  | SAVE | SAVE & CONTINUE → | <ul> <li>Legal Guardian</li> </ul> |                  |  |
|                                                                                         |      |                   | ✓ Program Question                 | ons              |  |
|                                                                                         |      |                   | <ul> <li>Submission</li> </ul>     |                  |  |
|                                                                                         |      |                   |                                    |                  |  |

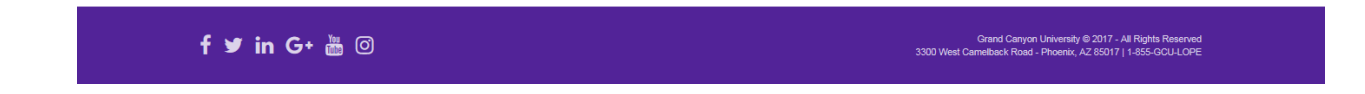

### Submit application

| Help                                                                                                    |            | Log off 🛛 🚨 gcu.d                                | etest@gmail.com - 🕓 1-855-GCU-LOPE |   |
|----------------------------------------------------------------------------------------------------|------------|--------------------------------------------------|------------------------------------|---|
| GRAND CANYON                                                                                                    |            |                                                  | 🖋 APPLY TO GCU                     | J |
| SUBMIT APPLICATION                                                                                                    |            |                                                  |                                    |   |
| Thank you for choosing Grand Canyon University!                                                                                                    |            |                                                  | ► ✓ About Me                       |   |
| By clicking Submit Application, I understand and consent to GCU sharing access to my educational n<br>district as necessary to carry out terms of dual enrollment. I understand and consent to this informati | ecord with | my current high school and<br>hared only amongst | ► ✓ History                        |   |
| employees who have a legitimate interest and a need to know the substance of the particular record,<br>enrolled in Dual Enrollment courses, will be enrolled at both my high school and GCU.                  | understan  | ding that I, as a student                        | ► ✓ Forms                          |   |
| + BACK                                                                                                    | SAVE       | SUBMIT APPLICATION                               | - Submission                       |   |
|                                                                                                    |            |                                                  | Submit Application                 |   |
|                                                                                                    |            |                                                  |                                    |   |

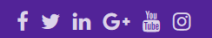

Grand Canyon University © 2017 - All Rights Reserver West Camelback Road - Phoenix, AZ 85017 | 1-855-GCU-LOP Additional Steps – From here you can jump right into the placement exams or review paper copies of the forms you will be asked to submit. These documents do not need to be printed and submitted, this tutorial will walk you through how to submit these forms electronically through your student portal below. If you close this page accidentally and are not able to revisit the page that is alright, you will gain access to each of these items once you are able to log into the student portal.

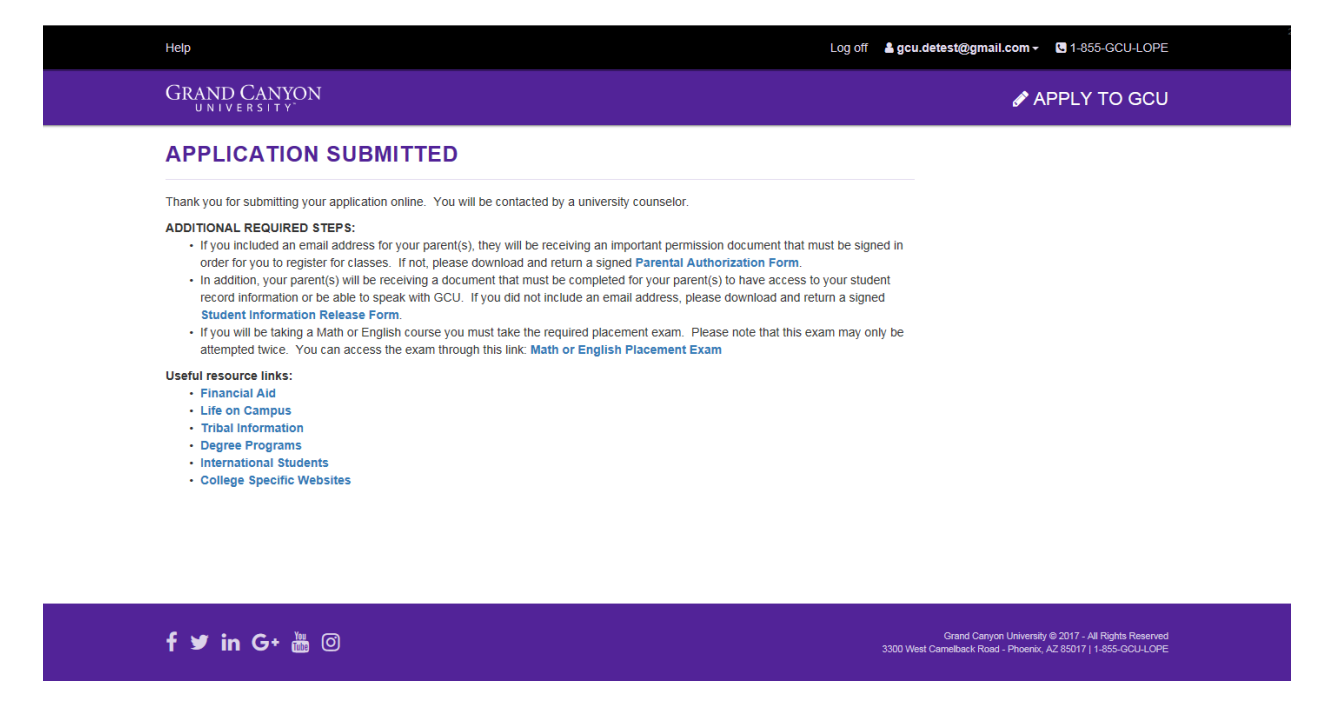

Wait for Student Portal Access; you will receive an email in the next 24-48 hours from <u>technical.support@gcu.edu</u> with login credentials to the GCU portal.

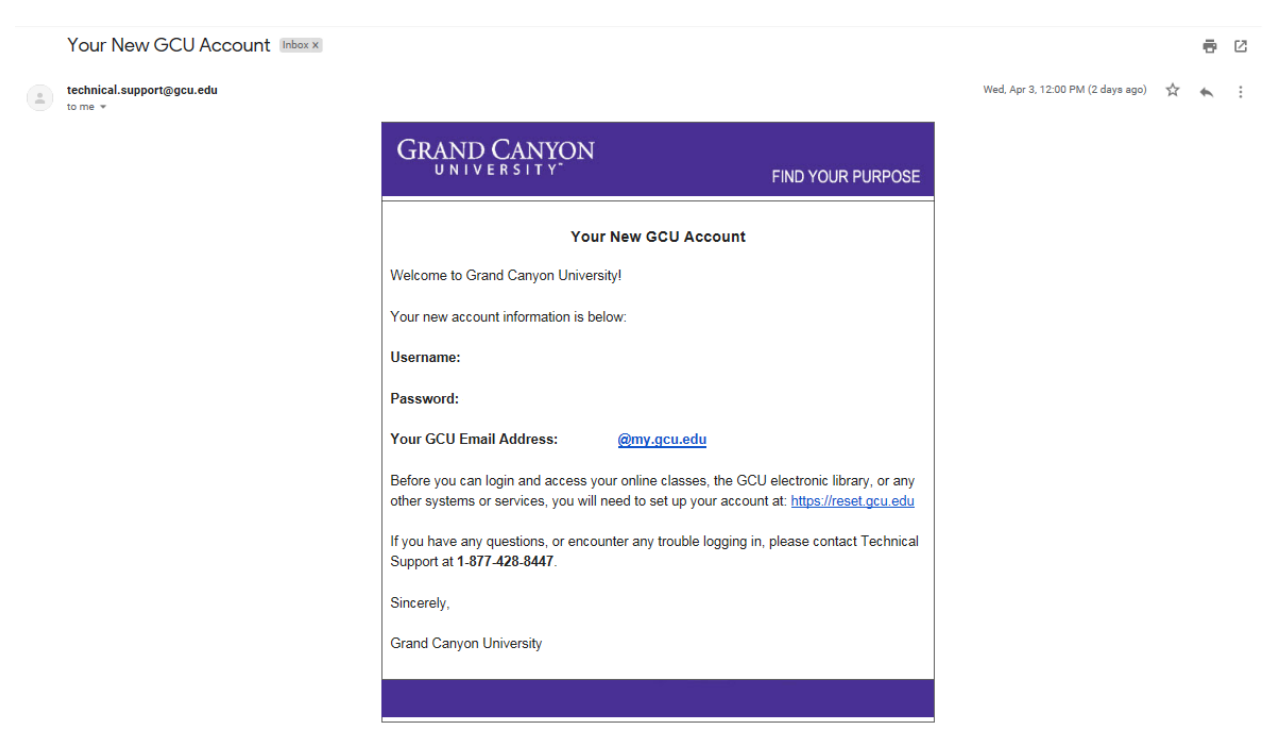

Once received, log in at <a href="https://gcuportal.gcu.edu/">https://gcuportal.gcu.edu/</a>.

Here you will be able to take the placement exams, submit payments, and access your courses once registered. For now, you will want to locate the eDocs tile to view any pending eDocs that need to be submitted.

Note: if the eDocs tile does not show any documents or gives you an error, wait 24 hours and try again. There are background processes that need to catch up before the forms populate in your portal, so in the meantime you should work with the counseling staff at your high school to request an official, signed copy of your transcript be sent to <u>dualenrollment@gcu.edu</u>. If the eDocs are still not available after 24 hours, feel free to reach out to your GCU counselor or to our team email above for help.

| GRAND CANYON                                                                                                    |                       |                |                               |                     | G                 | CU STUDENT PORTAL  |
|----------------------------------------------------------------------------------------------------|-----------------------|----------------|-------------------------------|---------------------|-------------------|--------------------|
| My Courses :                                                                                                    | My Apps               |                |                               |                     |                   | ÷                  |
| You do not have any current courses.                                                                                                    |                       |                |                               |                     |                   |                    |
| My Counselors                                                                                                    |                       | \$             | A D<br>B D<br>C Ø             |                     |                   |                    |
| No Counselor found                                                                                                    | Class Schedule/Grades | Finance Hub    | Placement Exams               | Document Management | Edocs             | Student Checklist  |
| My Information                                                                                                    |                       |                |                               |                     |                   |                    |
| <ul> <li>O Jack Tester [20652649]</li> <li> <b>@</b> GPA: 0.00      </li> <li> <b>Primary Program:</b> High School Dual         </li> </ul> | Library               | Housing Portal | Academic Excellence<br>Center | Email               | Technical Support | Transcript Request |
|                                                                                                    | Tutorials             | OneDrive       | Student Resources             | GPA Calculator      | W                 | Upload Documents   |
|                                                                                                    |                       | ß              |                               |                     | <b>A</b>          |                    |

Complete the two eDocs in the student portal:

- Parent Authorization Form
- Student Information Release Form

| GRAND CANYON                                                                                                    | PORTAL E DOCUMENTS                            |
|----------------------------------------------------------------------------------------------------|-----------------------------------------------|
|                                                                                                    |                                               |
| Home > Login Portal E Docume                                                                                                    | ents                                          |
| Portal E Docs My Information                                                                                                    |                                               |
| Welcome, Jack Tester. You have (2) documents pending E-signature and (0)<br>documents pending parent signature. Please click the document name listed<br>below to access the E-signature page or upload a parent signed document.<br><u>Student Information Release Form</u><br>Parental Authorization for GCU Dual Enrollment | 2649]<br>gh School Dual                       |
| My Counselors                                                                                                    |                                               |
| Student Services C<br>Ashley Vest<br>Ashley Vest@ocu.edu<br>1.800.800.9776                                                                                                    | Lounselor                                     |
| f ⊌ in G+ 🛗 © Grand Car                                                                                                    | nyon University © 2019 - All Rights Reserved. |

**Parental Authorization Form** – Review for information on program qualifications/policies and complete with parent information.

| n Portal Home                                                                                                    | weicome, Zachary smith@uce.com in Log Out |
|----------------------------------------------------------------------------------------------------|-------------------------------------------|
| GRAND CANYON                                                                                                    | PORTAL E DOCUMENTS                        |
| Home - Parental Authorization for GCU Dual Enrollment Portal E Doc                                                                                                    | cuments                                   |
| Parental Authorization for GCU Dual Enrollment                                                                                                    |                                           |
| Student Information                                                                                                    |                                           |
| Student Name:     Jack Tester     GCU Student Number:     20652649       Address:     3300 W Camelback Rd     Date of Birth:     1/1/2003       City:     Phoenix:     State:     AZ Zip:     85017     Phoen No:                                                                                                    |                                           |
| Dual Enrollment is an opportunity for students to receive both high school and university credit while<br>enrolled in an approved dual enrollment course.                                                                                                    |                                           |
| Student Qualifications                                                                                                    |                                           |
| Junior or senior in high school with an unweighted GPA of 3.0 or above, or sophomore in high<br>school with an unweighted GPA of 3.25 or above     Meet course pre-requisites, if applicable     Earn qualifying score on Math or English placement test, if required                                                                                                    |                                           |
| GCU Dual Enrollment students have access to academic resources including the online library, tutoring,<br>web-based tutorials and Career Services.                                                                                                    |                                           |
| Withdrawal and Refund Policy           • Students withdrawing from a class may receive a full refund by emailing GCU at<br>dualencolimentificacue dual on or before the deadline date (Please see Application and Payment<br>instructions for withdrawal deadline dates)           • Students who doeide to withdraw from a class after the deadline will not be eligible for a refund.           Students who doep a course prior to two weeks before the end of the course will earn a grade of W<br>on their GCU transcript. Students must holfs GCU by emailing dualenroliment@jccu.edu in order to<br>withdraw from a class           • Students are not permitted to drop a course during the last two weeks of the course. If students<br>students are not permitted to drop a course with the list two weeks of the course. If students<br>stop attending a course with the list two weeks of the course. If students |                                           |
|                                                                                                    | •, 100% •                                 |

| Parent Information                                     | 1                                                                                                    |  |
|--------------------------------------------------------|----------------------------------------------------------------------------------------------------|--|
| ase select or add a pare                               | ent or legal guardian to complete this form.                                                                                                    |  |
| Enter first name of parent:                            |                                                                                                    |  |
|                                                        |                                                                                                    |  |
| Enter last name of parent:                             |                                                                                                    |  |
|                                                        |                                                                                                    |  |
| Enter email address of par                             | ent:                                                                                                    |  |
|                                                        |                                                                                                    |  |
| Re-enter email address of                              | parent:                                                                                                    |  |
|                                                        |                                                                                                    |  |
| Check this box to giv                                  | e my parent access to see my schedule, grades, and balance.                                                                                                    |  |
| Clicking Submit means yo<br>information is true and ac | ou affirm and acknowledge that you understand all information listed above, and that all<br>curate. A copy of this document will be e-mailed to you and your Counselor. |  |

An email is then sent to your parent's email address for authorization on the form's submission.

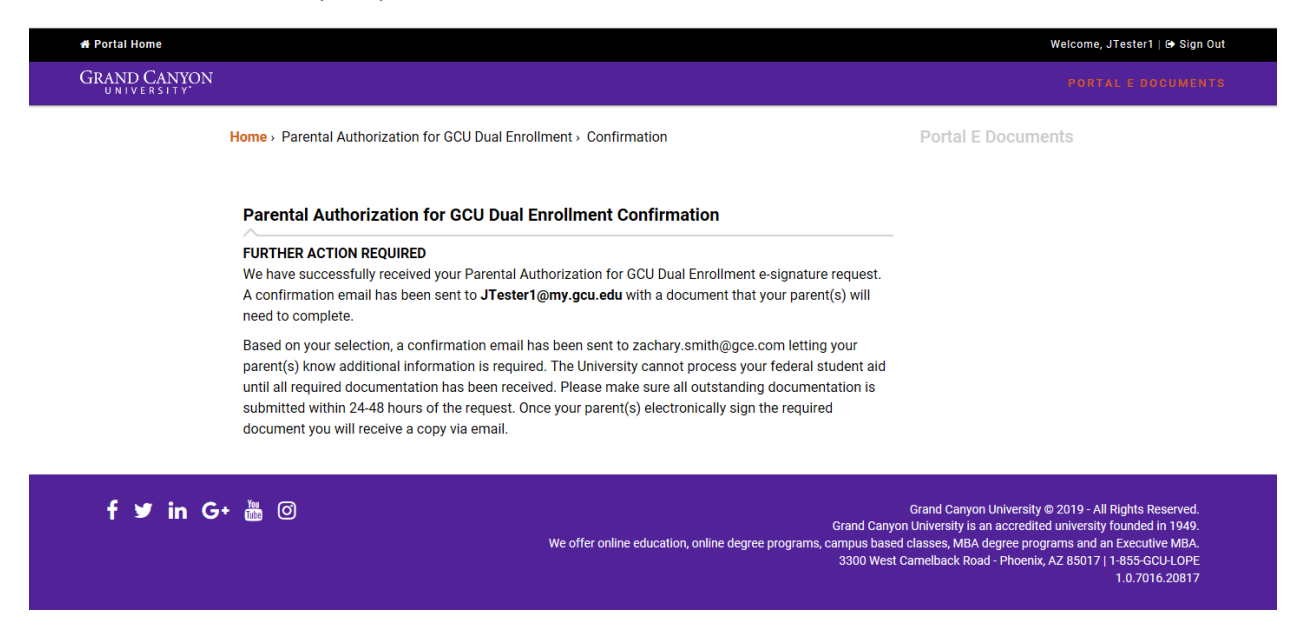

Your parent should look for an email from <u>parentportal@gcu.edu</u> inviting them to create a parent portal to sign off on docs.

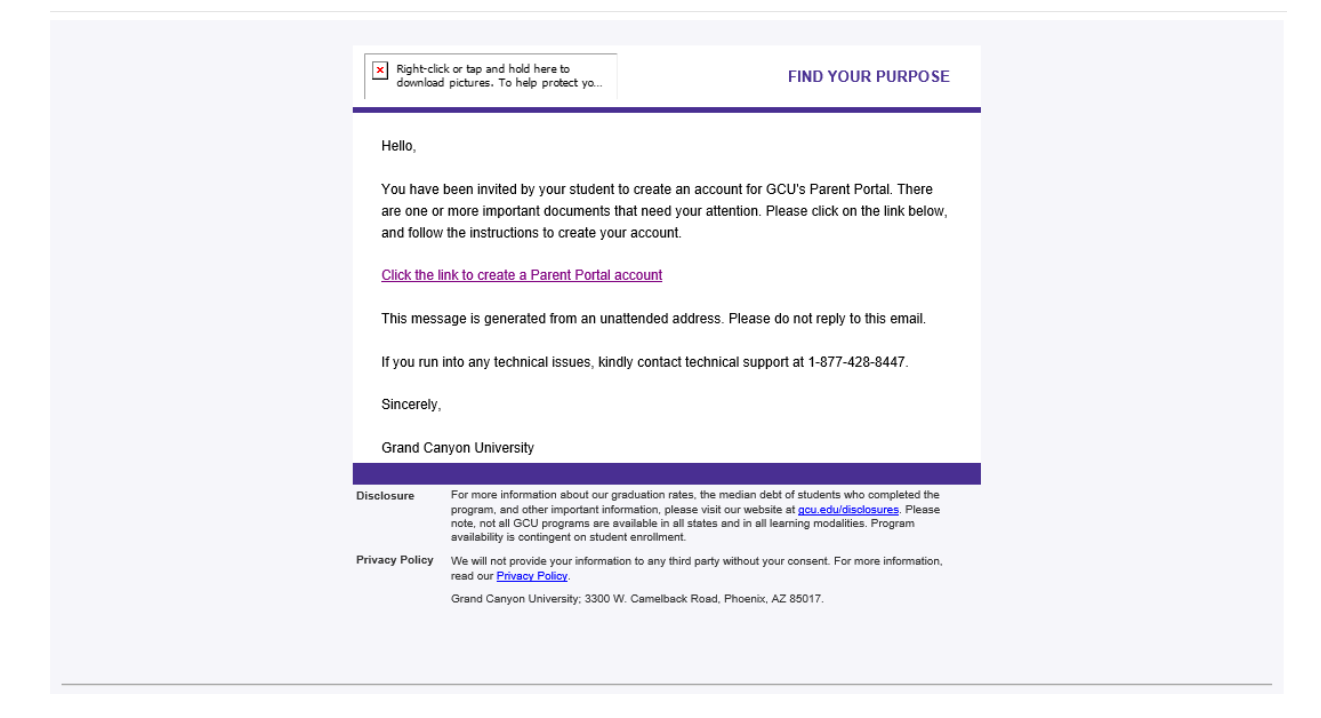

Your parent's email is auto-populated based on the email you entered.

| GRAND CANYON<br>UNIVERSITY            | PARENT PORTAL              |                                                                           |                         |  |
|---------------------------------------|----------------------------|---------------------------------------------------------------------------|-------------------------|--|
| Now choose a pass                     | word to log into the porta | I.                                                                        |                         |  |
| Email<br>Password<br>Confirm Password | zachary smith@gce.com      | Password must have:<br>A least 6 characters<br>2 letters<br>2 non letters |                         |  |
| 6 2019 - Grand Canyon University      |                            |                                                                           | Version: 1.0.6974.17241 |  |
|                                       |                            |                                                                           |                         |  |

| GRAND CANYON                     | PARENT PORT           | AL                                   |                                                     |                         |
|----------------------------------|-----------------------|--------------------------------------|-----------------------------------------------------|-------------------------|
| Now choose a pass                | word to log into      | the portal.                          |                                                     |                         |
| Email                            | zachary.smith@gce.com |                                      |                                                     |                         |
| Password                         | •••••                 |                                      | Password must have:<br>• At least 8 characters      |                         |
| Confirm Password                 |                       | <ul> <li>Passwords Match!</li> </ul> | <ul><li> 2 letters</li><li> 2 non letters</li></ul> |                         |
|                                  | Register              |                                      |                                                     |                         |
|                                  |                       |                                      |                                                     |                         |
| © 2019 - Grand Canvon University |                       |                                      |                                                     | Version: 1.0.6974 17241 |

Your parent should locate the form to be signed/authorized, then open and complete the form. The form appears the same way it did in your student portal.

| OPENATION       PARENT PORTAL         To Do       Student Information       Statement       Schedule       Grades       Campus Life       Announcements         The following items need immediate attention:         My To-Do's       Immediate attention:       Statement       Signature Requires         Vour student has completed an electronic signature for the following documents which require your signature.       Parental Authorization for GCU Dual Environment         Wy Student's To-Do's       My Student's To-Do's       My Student's To-Do's | Displayer information       Batement       Schedule       Grades       Campus Life       Announcements         The following items need immediate attention:         My To-Do's         © Interrit/Guardian toDocument Signature Required         Your student has completed an electronic signature for the following documents which require your signature.         Parental Authorization for CCU Dual Encomment         My Student's To-Do's |                                                                                                    |  |
|----------------------------------------------------------------------------------------------------|----------------------------------------------------------------------------------------------------|----------------------------------------------------------------------------------------------------|--|
| To Do       Student information       Statement       Schedule       Grades       Campus Life       Asnouncements         The following items need immediate attention:         My To-Do's         Image: The statement Signature Respond         Your student has completed an electronic signature for the following documents which require your signature.         Parental Authorization for GCU Diait Envolvent         My Student's To-Do's                                                                                                    | To Do       Stadent information       Statement       Schedule       Grades       Campus Life       Announcements         The following items need immediate attention:         My To-Do's         © Prenticipationaritien accompeted an electronic signature for the following documents which require your signature.         Parental Authorization for GCU Daal Enrolment         My Student's To-Do's                                        | GRAND CANYON PARENT PORTAL                                                                                                    |  |
| The following items need immediate attention:         My To-Do's         Parent/Gaudian effocument Signature. Recented         Your student has completed an electronic signature for the following documents which require your signature.         Parental Authorization for GCU Dual Enrolment         My Student's To-Do's                                                                                                    | The following items need immediate attention:         My To-Do's         Parent/Guardian eDocument Synshurs Required         Your student has completed an electronic signature for the following documents which require your signature.         Parenti Authorization for GCU Dual Enrolment.         My Student's To-Do's                                                                                                    | To Do Student Information Statement Schedule Grades Campus Life Announcements                                                                                                    |  |
| CherentGuardian & Document Signature: Required      Your student has completed an electronic signature for the following documents which require your signature.      Parental Authorization for GCU Dual Enrolment      My Student's To-Do's                                                                                                    | Detertifuantion cDocument Signature Required      Your student has completed an electronic signature for the following documents which require your signature.      Detertif Authorization for GCU Dual Enrolment      My Student's To-Do's                                                                                                    | The following items need immediate attention:                                                                                                    |  |
| My Student's To-Do's                                                                                                    | My Student's To-Do's                                                                                                    | Parent/Cuardian obscument Signature Record     Your student has completed an electronic signature for the following documents which require your signature.     Parental Authorization for GCU Dual Enrolment |  |
|                                                                                                    |                                                                                                    | My Student's To-Do's                                                                                                    |  |

|                                                                                                    | ORTAL E DOCUMENT      |
|----------------------------------------------------------------------------------------------------|-----------------------|
|                                                                                                    |                       |
|                                                                                                    |                       |
| Student Numer, Levik Tester<br>Adress: 3300 Wirwerback Bar.<br>Markers: 3300 Wirwerback Bar.<br>Markers: 3300 Wirwerback Bar.<br>Markers: 3300 Wirwerback Bar.<br>Markers: 3300 Wirwerback Bar.<br>Markers: 3400 Wirwerback Bar.<br>Markers: 3400 Wirwerback Bar.<br>Ma |                       |
| Student Name: Jack Tester     GCU Student Nume: 2045249     GAU     GeV Student Nume: 2045249     GeV Student Nume: 2045249     GeV Student Nume: 2045249     GeV Student Nume: 2045249     GeV Student Nume: 2045249     GeV Student Nume: 204524     GeV Student Nume: 204524                                                                                                    |                       |
|                                                                                                    |                       |
| Sudder Qualifications <ul> <li>                  Autorio or senior in high school with an unweighted GPA of 3.3 or above, or sophomore in high                  school with an unweighted GPA of 3.3 or above</li></ul>                                                                                                    |                       |
| - Junior or senior in high achool with an unweighted GPA of 3.2 or above, or sophomore in high achool with an unweighted GPA of 3.2 or above, or sophomore in high achool with an unweighted GPA of 3.2 or above, and an or above, and an or above, and and an or defore the deadline date (Please see Application and Payment instructions for withdrawing from a class after the deadline date (Please see Application and Payment instructions for withdraw from a class after the deadline date (Please see Application and Payment instructions for withdraw from a class after the deadline date (Please see Application and Payment instructions for withdraw from a class after the deadline date (Please see Application and Payment instructions for withdraw from a class after the deadline date (Please see Application and Payment instructions for withdraw from a class after the deadline date (Please see Application and the Coll transcript will reflect a second the                                                                                                    |                       |
|                                                                                                    |                       |
| Witdrawal and Refund Policy <ul> <li>Students with/frawing from a class may receive a full refund by emailing GCU at dual to on to before the deadline date (Plass esse Application and Payment Instructions for withdraw deadline date).</li> <li>Students who decide to class after the deadline will not be eligible for a refund. Students who drop a course prior to two weeks before the end of the course will earn a grade of W on on their GCU transcript. Students must notify GCU by emailing dualerrolliment@gcu.edu in order to withdraw from a class after the deadline date (Plass esse Application and Payment Instructions for withdraw from a class after the deadline will not be eligible for a refund. Students who decide to the COUr transcript. Students are not permitted to drop a course within the last two weeks of the course. It students are stop attending a course within the last two weeks of the course. It students are contracted und to drop a course within the last two weeks of the course. It students are contracted under the advance during the last two weeks of the course. It students are contracted under the advance during the last two weeks of the course.</li> </ul> A Partal tione: <ul> <li></li></ul>                                                                                                    |                       |
| Portal Home     Welcome, Zachar      GRUND CANYON     GCU's Policy Handbook can be found at gcu.edu     GCU's Policy Handbook can be found at gcu.edu     GU's Policy Handbook can be found at gcu.edu     GU's Policy Handbook can                                                                                                    |                       |
| Portal Home     Welcomb, Zacha     Welcomb, Zacha     GRAND CANYON     GCU's Policy Handbook can be found at gcu edu     Get Solicy Handbook can be found at gcu edu     Solicy Handbook can be found at gcu edu     Solicy Handbook can be f                                                                                                    |                       |
| GCU's Policy Handbook can be found at gcu.edu GCU's Policy Handbook can be found at gcu.edu Is the student on a free or reduced lunch program at their school? Yes No Lack Tester has my permission to erroll in 0CU dual enrollment course(s) to receive university credits. J understand                                                                                                    | smith@Gce.com 🕞 Log C |
| GCU's Policy Handbook can be found at gcu.edu Is the student on a free or reduced lunch program at their school? Ves No Lack Tester has my permisation to erroll in GCU dual enrollment course(s) to receive university credits. J understand                                                                                                    | ORTAL E DOCUMENT      |
| Is the student on a free or reduced lunch program at their school?  Ves No Lack Tester has my permission to enroll in GCU dual enrollment course(s) to receive university credits. I understand                                                                                                    |                       |
| Yes No Lack Tester has my permission to enroll in GCU dual enrollment course(s) to receive university credits. Lunderstand                                                                                                    |                       |
| No     Isolar Tester has my permission to enroll in GCU dual enrollment course(s) to receive university credits. I understand                                                                                                    |                       |
| Jack Tester has my permission to enroll in GCU dual enrollment course(s) to receive university credits. Lunderstand                                                                                                    |                       |
| that if my child tails to follow through with <i>her/ms</i> responsibilities is successfully complete the course(s), the future<br>will not be enhanced and dual enrollment credeful will not be granted. GCU have my permission to have my<br>child's eligibility or enrollment in federal ad programs such as fer creduced funch, food stamps, etc. This<br>information would only be used for the purpose or reviewing my child's eligibility for encours. This of the stamps of the stamps of the stamp of the stamp of the s                                                                                                    |                       |
| By electronically signing below and submitting this form, you give Grand Cairyon University your consent to use<br>automated technology to call, text and email you, including your wireless number if provided, regarding educational<br>services. Please note that you are not required to provide this consent to receive services from us.                                                                                                    |                       |

Submit

## f 🌶 in G+ 🛗 🎯

Grand Canyon University © 2019 - All Right Grand Canyon University is an accredited university found campus based classes, MBA degree programs and an Exec 3300 West Camelback Road - Phoenix, AZ 85017 | 1-855 1.0.7

n, online degree proç

The webpage will display a document submission confirmation and also send a confirmation to your parent and Dual Enrollment Counselor at GCU.

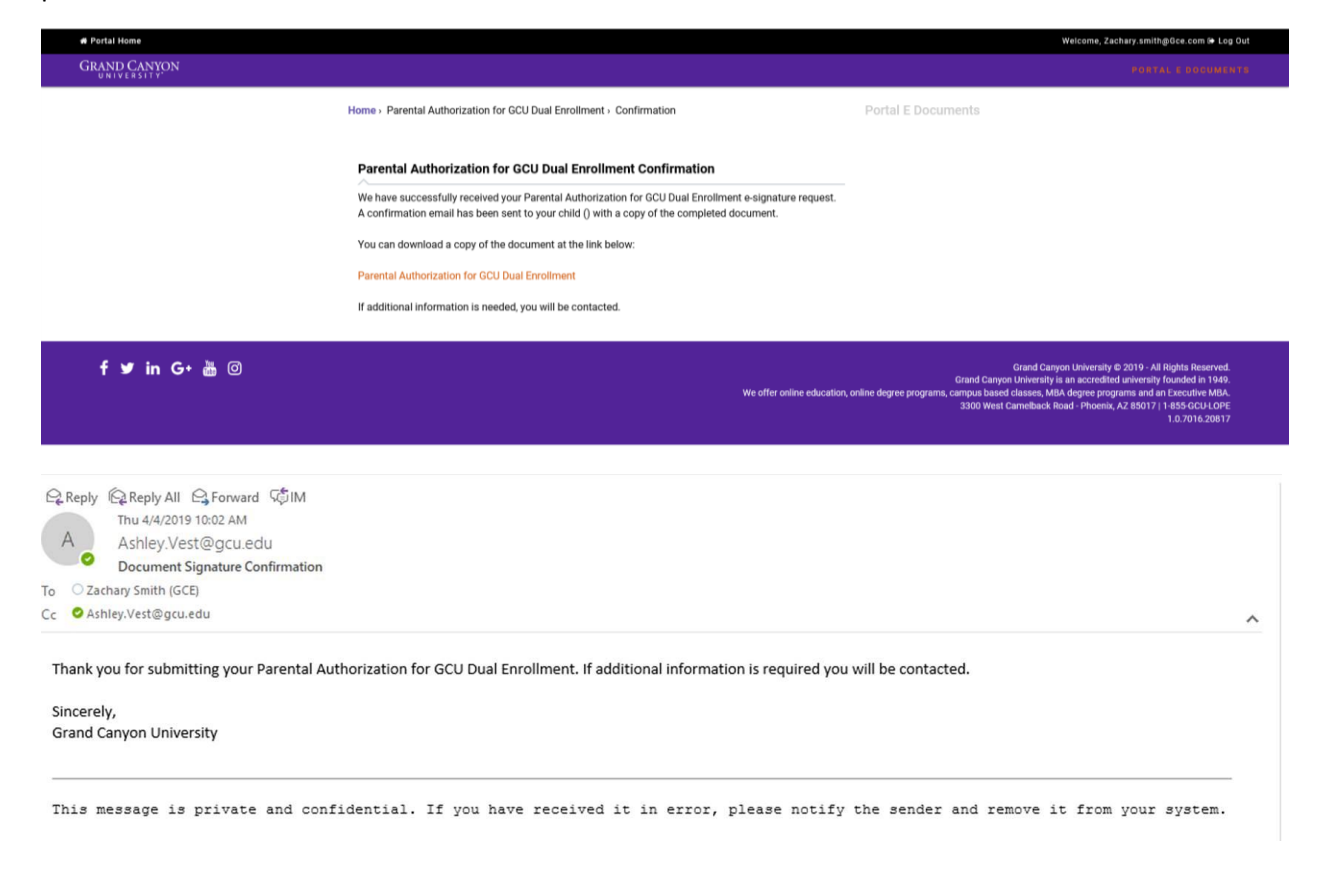

#### Student Information Release Form – Optional, but highly recommended.

| 👫 Portal Home                                                                                       |                                                                                                    |                                                                                                    | Welcome, JTester1   🕀 Sign Out                                                         |
|----------------------------------------------------------------------------------------------------|----------------------------------------------------------------------------------------------------|----------------------------------------------------------------------------------------------------|----------------------------------------------------------------------------------------|
| GRAND CANYON                                                                                        |                                                                                                    |                                                                                                    |                                                                                        |
|                                                                                                    | Home -> Student Information Release Form                                                                                                    |                                                                                                    | Portal E Documents                                                                     |
|                                                                                                    | Student Int<br>Under the provisions of the Family Education<br>allow or deny GCU to disclose student educt<br>form, you are requesting GCU to disclose precord to a specific third party. Third party<br>Form will not be fulfilled. All fields on this for<br>processed. If you are a direct bill student, it<br>entity to which GCU may release your acad | formation Release Form<br>In Rights and Privacy Act of 1974, students have the right to<br>ation records, either academic or financial. By completing this<br>ersonally identifiable information relating to your education<br>requests without a completed Student Information Release<br>orm must be completed by the student in order to be<br>is imperative that you list the employer/organization as an<br>emic/financial information. | My Information  Jack Tester [20652649]  GPA: 0.00  Primary Program: High School Dual   |
|                                                                                                    | This authorization to release information I<br>authorization at any time by submitting an<br>Student Information                                                                                                    | ias no expiration date; however, you may revoke your<br>updated SIRF form rescinding approval.                                                                                                    | My Counselors                                                                          |
|                                                                                                    | Student Name: Jack Tester<br>Address: 3300 W Camelback Rd<br>City: Phoenix                                                                                                    | GCU Student Number: 20652649<br>Last 4 SSN: N/A<br>State: AZ                                                                                                    | Student Services Counselor                                                             |
|                                                                                                    | Phone No: 602-555-4567<br>Work Phone: 602-555-4567<br>Program Name: High School Dual                                                                                                    | Email: JTester1@my.gcu.edu<br>Mobile Phone:<br>Start Date: 04/08/2019                                                                                                    | <ul> <li>Ashley Vest</li> <li>■ Ashley.Vest@gcu.edu</li> <li>1.800.800.9776</li> </ul> |
| Note: If any of the above information is incorrect, please contact your Student Services Counselor. |                                                                                                    |                                                                                                    |                                                                                        |
|                                                                                                    | Enter vour Maiden Name or anv Former Name(s)                                                                                                    | Used                                                                                                    |                                                                                        |

Select Relation to student, and information to be released. In most cases dual enrolled students will select "All", unless there is specific information you wish to withhold from a third party.

| Third Party Access to Information*                                                          |  |  |  |  |
|---------------------------------------------------------------------------------------------|--|--|--|--|
| I wish to grant the following third party the ability to receive my information             |  |  |  |  |
| $\bigcirc$ I wish to rescind the following third party's ability to receive my information  |  |  |  |  |
| Will the information be released to an Individual or Organization?                          |  |  |  |  |
| Individual                                                                                  |  |  |  |  |
|                                                                                             |  |  |  |  |
| Reason for Release:* (select only one)                                                      |  |  |  |  |
| A new Student Information Release Form is required for each reason for release.             |  |  |  |  |
| O Parent/Guardian                                                                           |  |  |  |  |
| ⊖ Spouse                                                                                    |  |  |  |  |
| O Other (please explain):                                                                   |  |  |  |  |
| Information to be Poleaced:                                                                 |  |  |  |  |
| information to be Released.                                                                 |  |  |  |  |
| □ All (if "ALL" not selected, please indicate which items. You must check at least one box) |  |  |  |  |
| Academic Record (select all that apply)                                                     |  |  |  |  |
| Attendance Grades Holds Schedule                                                            |  |  |  |  |
| Status Discipline/Behavior                                                                  |  |  |  |  |

Third Party Information is the information for the person you wish to release records to (most often a parent/guardian). You can complete this form more than once to grant access to multiple parties (ie. one for each parent/guardian). You do not need to complete a SIRF for your guidance counselor or staff at your high school as FERPA law does allow communication between institutions that share a student.

| # Portal Home |                                                                                                    | Welcome, JTester1   🕒 Sign Out |
|---------------|----------------------------------------------------------------------------------------------------|--------------------------------|
| GRAND CANYON  |                                                                                                    | PORTAL E DOCUMENTS             |
|               | Third Party Information:         Please enter the information for the third party that will have the ability to receive your student information. This should not be your personal information.         First Name*         First Name |                                |
|               | Initial                                                                                                    |                                |
|               | Middle Initial                                                                                                    |                                |
|               | Last Name *                                                                                                    |                                |
|               | Last Name                                                                                                    |                                |
|               | Phone Number*                                                                                                    |                                |
|               | (###) ###-####                                                                                                    |                                |
|               | Street Address*                                                                                                    |                                |
|               | Street Address                                                                                                    |                                |
|               | City*                                                                                                    |                                |
|               | City                                                                                                    |                                |
|               | State*                                                                                                    |                                |
|               | Select A State 🗸                                                                                                    |                                |
|               |                                                                                                    |                                |
|               | Zip*                                                                                                    |                                |
|               | Zip                                                                                                    |                                |

Enter your parent's email and a FERPA Password (also called a FERPA PIN). This is a verbal password that your parent will confirm when speaking with representatives of GCU. We verify this password with the caller so that we know you have given this person access to your student records. For that reason, it is very important that you share the FERPA Password with your parent/guardian and that they keep it handy when working with GCU on your behalf.

| 🛠 Portal Home                                                                                      |                                                                                                    | Welcome, JTester1   🖨 Sign Out |
|----------------------------------------------------------------------------------------------------|----------------------------------------------------------------------------------------------------|--------------------------------|
| GRAND CANYON                                                                                       |                                                                                                    | PORTAL E DOCUMENTS             |
| Third Party E                                                                                      | mail Address*                                                                                                    |                                |
| Do not ente                                                                                        | r your personal email address                                                                                                    |                                |
| Email Ad                                                                                           | dress                                                                                                    |                                |
| Confirm Thir                                                                                       | d Party Email Address*                                                                                                    |                                |
| Do not ente                                                                                        | r your personal email address                                                                                                    |                                |
| Email Ad                                                                                           | dress                                                                                                    |                                |
| You must<br>Note: Third<br>information<br>and your th<br>cannot be y<br>only receiv<br>FERPA Passo | reenter the third party's email address<br>Party Individuals must be able to provide verification of identity when requesting<br>by providing the third party password. This password is a confidential code between you<br>ird party. Please be sure not to share this password with anyone else. The password<br>your name, address, phone number or username. Third Party Employer/Organizations can<br>e information via the address or email address provided above.<br>word* The password cannot be your name, address, phone number or username. |                                |
| Passwore                                                                                           | d                                                                                                    |                                |
| This field                                                                                         | is required.                                                                                                    |                                |
| X                                                                                                  | I affirm and acknowledge that all information is true and accurate. Unless a third party's ability to receive<br>information has been rescinded, this will be considered an additional third party approval to release<br>records.                                                                                                    |                                |
|                                                                                                    | Submit                                                                                                    |                                |

Once both forms have been submitted, please contact your dual enrollment counselor for guidance on next steps toward registration. If you do not know who your dual enrollment counselor is, you can always reach any available counselor at <u>dualenrollment@gcu.edu</u> or by giving our team number a call at **855-428-8002.**